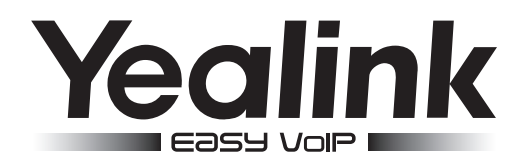

# Téléphone IP Gigabit ultra-élégant SIP VP-T49G

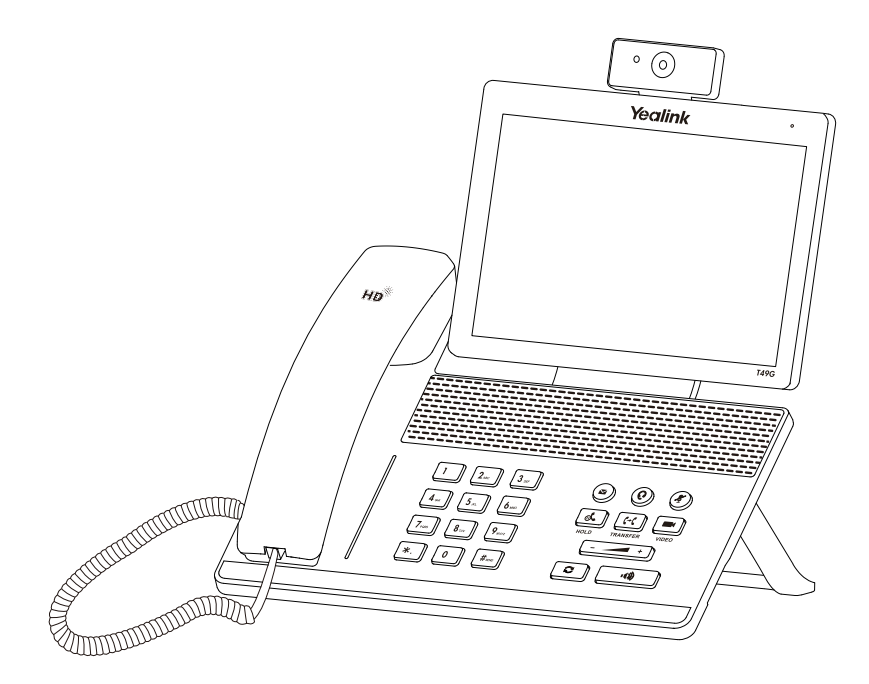

Français

# Guide de démarrage rapide (V80.13)

www.yealink.com

Valable pour les versions 51.80.0.10 ou ultérieures du micrologiciel.

# Contenu de la boîte

Les articles suivants sont inclus dans la boîte. Si un article est manquant, contactez votre administrateur de système.

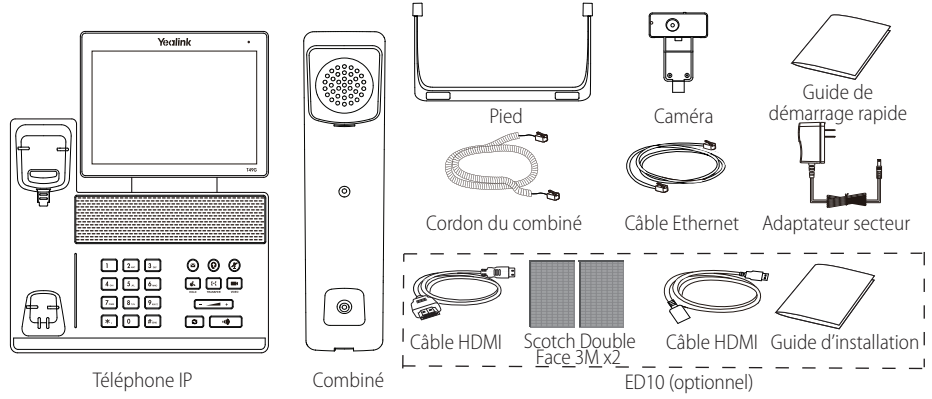

Remarque : Les accessoires d'affichage étendu ED10 permettent d'afficher l'image de la camera sur un écran externe lors de l'appel video. Pour plus d'information, vous pouvez vous référer au guide d'installation des accessoires d'affichage étendu ED10 pour T-49G.

Nous recommandons l'utilisation des accessoires fournis par Yealink. L'utilisation d'accessoires tiers peuvent entrainer une performance réduite.

# Montage du téléphone

1. Fixez le pied comme montré ci-dessous :

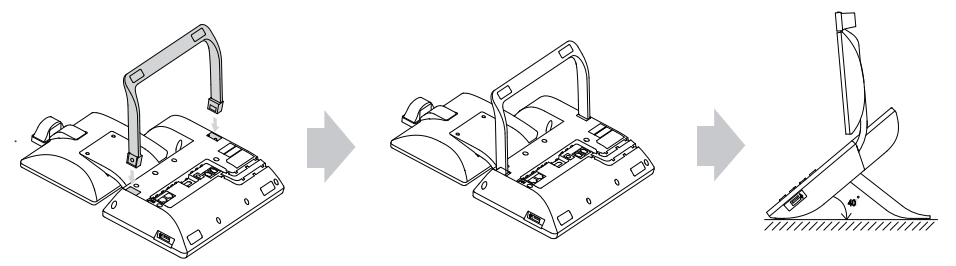

2. Insérez la caméra de la manière indiquée ci-dessous :

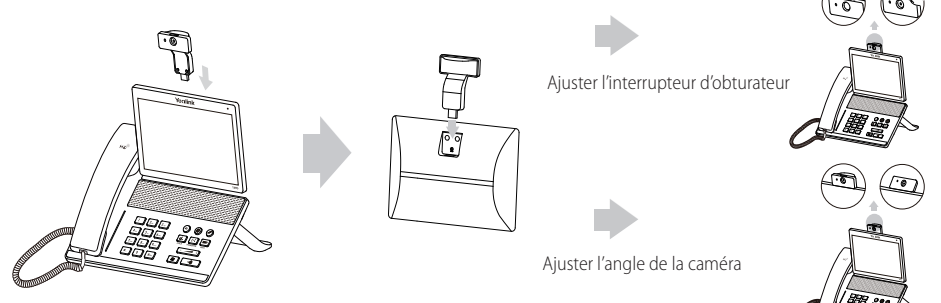

3. Raccordez le combiné et le casque en option, comme montré ci-dessous :

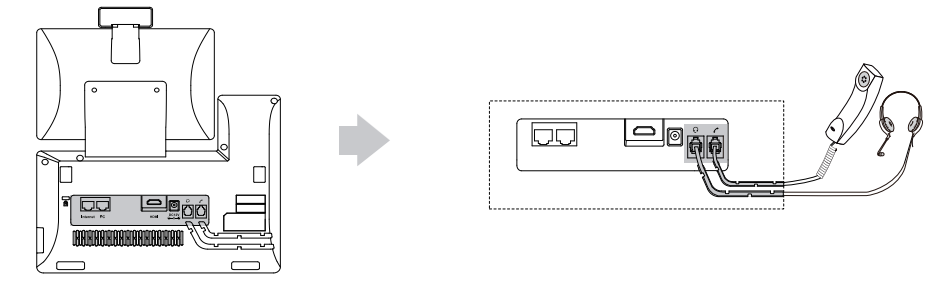

Remarque : Le casque est disponible séparément.

4. Branchez le lecteur flash USB (optionnel) comme indiqué ci-dessous :

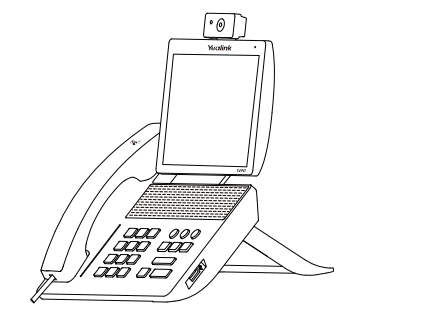

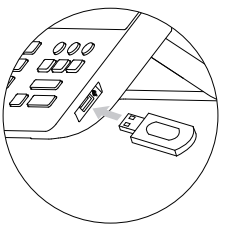

5. Raccordez à l'alimentation CA de la manière indiquée ci-dessous :

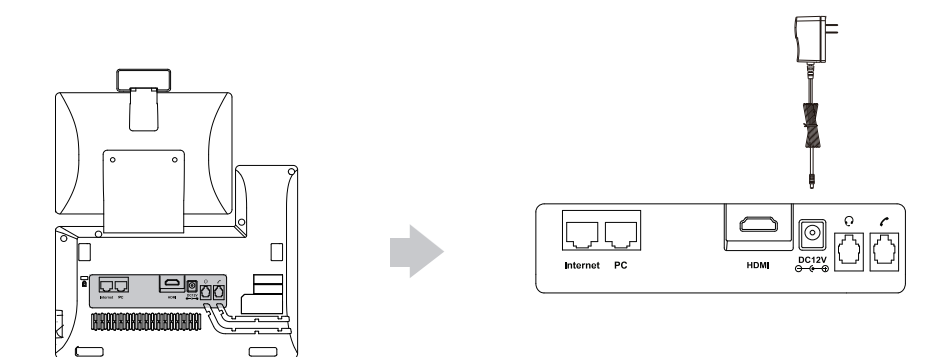

Remarque : Le téléphone IP doit être utilisé uniquement avec l'adaptateur d'alimentation fourni par Yealink (12V/2A). L'utilisation d'un adaptateur secteur tiers peut endommager le téléphone.

#### 6. Connectez au réseau de la manière indiquée ci-dessous :

Vous avez deux options pour la connexion réseau. Vous pouvez choisir l'une d'entre elles en fonction de votre environnement actuel.

a) Connexion filaire au réseau :

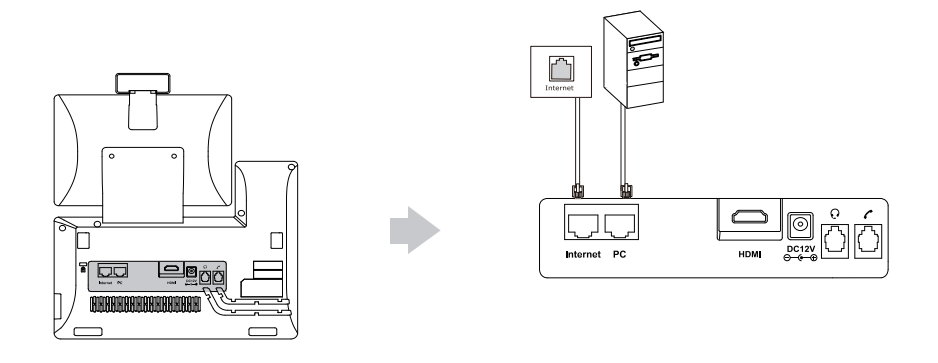

- b) Connexion sans fil au réseau :
  - 1) Appuyez sur 🔠 -> Basic -> Wi-Fi.
  - 2) Appuyez sur **On** depuis le boîtier radio du **Wi-Fi**.

Le téléphone recherchera automatiquement les réseaux sans fil disponible dans votre zone.

- 3) Sélectionnez un réseau sans fil disponible dans la liste.
- 4) Si le réseau est sécurisé, entrez le mot de passe dans le champ PIN.
- 5) Appuyez sur **OK** pour vous connectez au réseau sans fil.

Instructions concernant les composants matériels

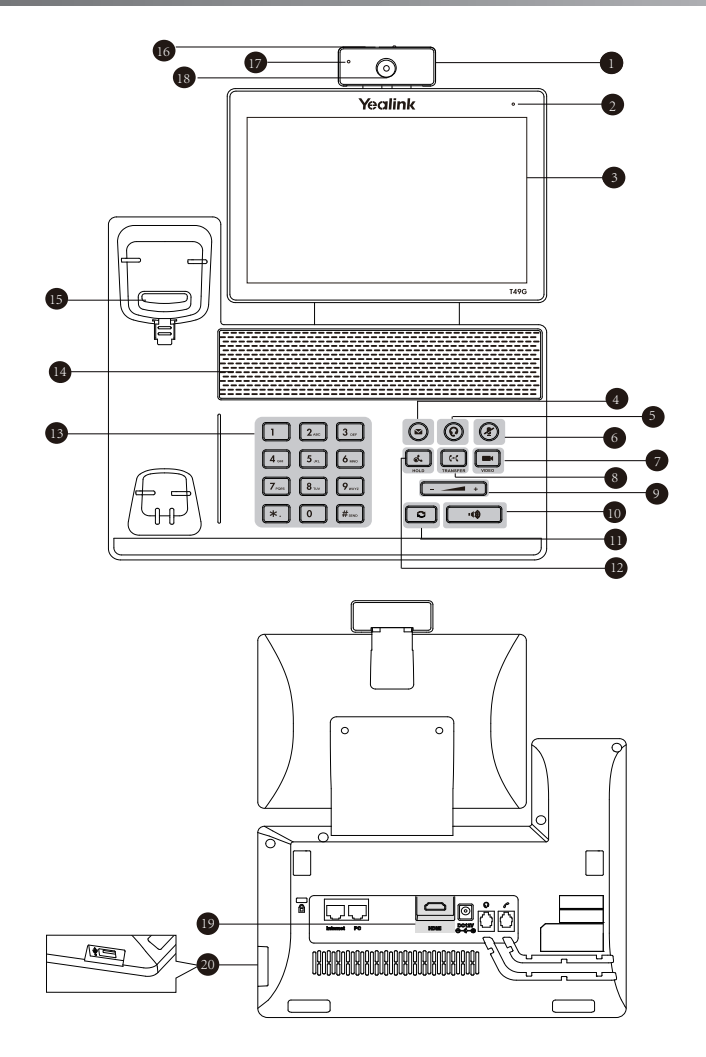

|   | Élément                       |    | Élément                 |    | Élément                    |
|---|-------------------------------|----|-------------------------|----|----------------------------|
| 1 | Caméra                        | 8  | Touche de TRANSFER      | 15 | Crochet commutateur        |
| 2 | Indicateur d'alimentation LED | 9  | Touche volume           | 16 | Interrupteur obturateur    |
| 3 | Écran tactile                 | 10 | Touche du haut-parleur  | 17 | Témoin lumineux LED caméra |
| 4 | Touche MESSAGE                |    | Touche de RECOMPOSITION | 18 | Lentille caméra            |
| 5 | Touche CASQUE                 | 12 | Touche HOLD             | 19 | Port HDMI                  |
| 6 | Touche MUTE                   | 13 | Clavier                 | 20 | USB2.0                     |
| 7 | Touche VIDEO                  | 14 | Haut-parleur            |    |                            |

# Démarrage

Une fois que le téléphone IP est connecté au réseau et est alimenté en courant, la procédure d'initialisation démarre automatiquement. Après le démarrage, le téléphone est prêt à l'utilisation. Vous pouvez configurer le téléphone via l'interface utilisateur web ou l'interface utilisateur du téléphone.

# Welcome

initializing... Please wait

# Configuration de votre téléphone

# Configuration via l'interface utilisateur web Accès à l'interface utilisateur web :

- 1. Appuyez sur 🔠 -> Status lorsque le téléphone est inactif pour obtenir l'adresse IP du téléphone.
- Ouvrez une page internet sur votre ordinateur, entrez l'adresse IP dans la barre d'adresse (par exemple : « http://192.168.0.10 » ou « 192.168.0.10 ») puis appuyez sur Enter.
- 3. Saisissez le nom d'utilisateur (par défaut : admin) ainsi que le mot de passe (par défaut : admin) dans la page de connexion et cliquez sur **Confirm**.

#### Paramètres du réseau : Cliquez sur Network->Basic->IPv4 Config

Vous pouvez configurer les paramètres du réseau de l'une des manières suivantes :

- DHCP : Par défaut, le téléphone tente de se connecter à un serveur DHCP de votre réseau pour obtenir des paramètres de réseau valables, par exemple l'adresse IP, le masque de sous-réseau, l'adresse de passerelle et l'adresse DNS.
- Adresse IP statique : Si le téléphone est incapable de se connecter à un serveur DHCP, pour une raison ou une autre, vous devez configurer manuellement l'adresse IP, le masque de sous-réseau, l'adresse de passerelle, l'adresse DNS primaire et l'adresse DNS secondaire pour le téléphone.
- PPPoE : Si vous utilisez un modem xDSL, vous pouvez raccorder votre téléphone à l'Internet via le mode PPPoE. Contactez votre fournisseur de service de téléphonie par internet pour obtenir le nom d'utilisateur et le mot de passe.

Remarque : Le téléphone IP prend également en charge IPv6, mais IPv6 est désactivé par défaut.

Paramètres du compte : Cliquez sur Account-> Register-> Account X (X=1,2,3...15,16)

#### Paramètres du compte :

| Statut du registre :   | ll affiche le statut du registre du compte actuel.                                 |
|------------------------|------------------------------------------------------------------------------------|
| Ligne active :         | Vous pouvez sélectionner Enabled/Disabled pour activer/désactiver le compte.       |
| Étiquette :            | Il est indiqué sur l'écran tactile pour identifier le compte.                      |
| Afficher le nom :      | Il s'affiche comme l'ID appelant quand vous passez un appel.                       |
| Nom d'enregistrement : | Il s'agit de l'ID authentifié pour l'authentification fournie par l'ITSP (requis). |
| Nom de l'utilisateur : | Il est fourni par l'ITSP pour l'enregistrement (requis).                           |
| Mot de passe :         | Il est fourni par l'ITSP pour l'enregistrement (requis).                           |
| Serveur hôte :         | ll est fourni par l'ITSP pour l'enregistrement (requis).                           |

#### Enregistrer les icônes de statut sur l'écran tactile :

(Vert) Enregistré

(Gris) Échec de l'enregistrement

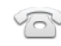

Vert et clignotant) En cours d'enregistrement

Remarque : Vérifiez auprès de votre administrateur de système si une erreur apparaît pendant la procédure d'enregistrement ou si une configuration spécifique est requise pour votre enregistrement.

#### Configuration via l'interface utilisateur du téléphone

#### Paramètres du réseau :

| Lorsque le téléphone est inactif, appuyez sur | r 拱 -> Advanced (mot de pa | sse par défaut : admin)-> Network-> WAN Pr | ort/ |
|-----------------------------------------------|----------------------------|--------------------------------------------|------|
|-----------------------------------------------|----------------------------|--------------------------------------------|------|

VLAN/Webserver Type/802.1x/VPN/LLDP/CDP/NAT pour configurer le réseau.

#### Paramètres du compte :

Lorsque le téléphone est inactif, appuyez sur 📰 -> Advanced (mot de passe par défaut : admin)-> Account pour configurer le compte.

# Utiliser votre téléphone

#### Icône de statuts

Les icônes sur la barre de statut de l'écran tactile donnent des informations sur le téléphone :

| lcônes     | Description                                                         |
|------------|---------------------------------------------------------------------|
| Ő          | Indique que la caméra n'est pas détectée.                           |
| 察 (blanc)  | Indique que la Wi-Fi est activée.                                   |
| 察 (vert)   | Indique que le téléphone est connecté à un réseau sans fil.         |
| ()<br>()   | Indique que la connexion au réseau sans fil a échoué.               |
| [m]        | Indique que le réseau n'est pas disponible.                         |
| 🛞 (blanc)  | Indique que la Bluetooth est activée.                               |
| 🐉 (vert)   | Indique que le casque Bluetooth a été couplé avec succès.           |
| (vert)     | Indique que le téléphone mobile Bluetooth a été couplé avec succès. |
| F          | Indique que le téléphone est verrouillé.                            |
| 6          | Indique que l'option « Transfert » est activée.                     |
| Θ          | Indique que l'option « Ne pas déranger » est activée.               |
| A <u>A</u> | Indique que l'option « Réponse automatique » est activée.           |
| <b>N</b>   | Indique que vous avez des appels manqués.                           |
| 00         | Indique que vous avez des messages vocaux non écoutés.              |
|            | Indique que vous avez des messages non lus.                         |
| 00         | Indique que le volume de la sonnerie est réglé sur 0.               |
| Ü          | Indique qu'un lecteur flash USB a été détecté.                      |

#### Aperçu des fonctions de l'écran tactile

- Pour accéder au menu principal, appuyez brièvement sur
- Pour retourner à l'écran inactif, appuyez brièvement sur 🖺.
- Pour retourner au menu précédent, appuyez brièvement sur 🕤.
- Pour sélectionner un élément, appuyez brièvement sur l'élément.
- Faites glisser de bas en haut pour faire défiler.
  (Vous pouvez attendre que le défilement soit terminé ou vous pouvez l'arrêter immédiatement en appuyant sur l'écran.)

#### Introduction et mise à jour des données

#### Pour utiliser le clavier de l'écran :

1. Appuyez sur le champ que vous souhaitez modifier, le clavier s'affichera à l'écran :

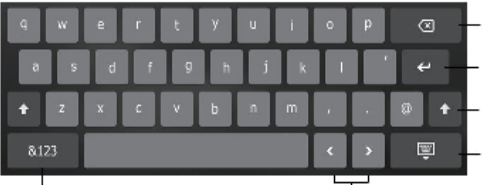

Appuyez brièvement pour revenir en arrière.

Appuyer pour confirmer les réglages/aller au champs suivant.

Appuyez brièvement pour passer des majuscules aux minuscules.

Appuyez brièvement pour masquer le clavier à l'écran.

Appuyez brièvement pour changer de mode de saisie.

Appuyez brièvement pour bouger le curseur.

- 2. Lorsque vous avez terminé la saisie, appuyez sur 🕎 .
- 3. Appuyez sur la touche de fonction Save pour accepter la modification.

#### Pour utiliser le clavier :

Saisissez ou entrez un numéro.

#### Pour choisir une option de champ :

Appuyez sur le nom du champ, appuyez sur l'option souhaitée dans la fenêtre de dialogue pop-up.

#### Centre de contrôle et centre de notification

Balayez l'écran du bas vers le haut pour entrer dans le centre de contrôle et le centre de notification.

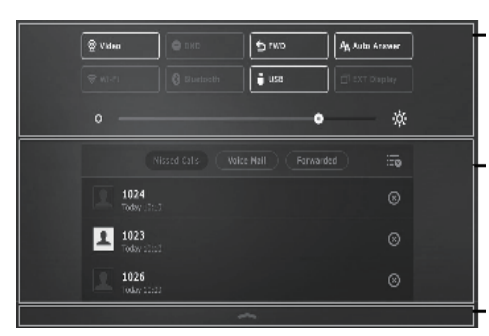

#### Centre de contrôle

- Pour activer/désactiver rapidement les fonctions de base, appuyez brièvement sur les icônes correspondantes.
- Faites glisser le curseur pour ajuster la luminosité de l'écran.

#### Centre de notification

Le centre de notification affiche la liste des appels manqués, des messages vocaux et des appels transférés.

- Pour effacer tous les enregistrements, appuyez sur Examples
- Pour effacer un enregistrement spécifique, appuyez sur 🛞

Balayez vers le haut pour masquer cet écran.

# Fonctions d'appel de base

#### Passer un appel vidéo/audio

# Utiliser le combiné :

- 1. Décrocher le combiné.
- 2. Saisissez le numéro, puis appuyez sur la touche de fonction Send.

# Utiliser le haut-parleur :

- 1. Le combiné étant raccroché, appuyez sur 💷
- 2. Saisissez le numéro, puis appuyez sur la touche de fonction Send.

# Utiliser le casque :

- 1. Le casque étant branché, appuyez sur (o) pour activer le mode casque.
- 2. Saisissez le numéro puis appuyez sur la touche de fonction Send.

#### Répondre à un appel vidéo/audio

#### Utiliser le combiné :

Décrocher le combiné.

#### Utiliser le haut-parleur :

Appuyez sur 🛛 🖤

Utiliser le casque :

Appuyez sur 🔞.

Contrôler la vidéo pendant un appel

Pour changer la vue vidéo:

Appuyez sur 🔛 ou sur 🔛

#### Pour activer/désactiver la vidéo pendant un appel :

- Balayez l'écran du bas vers le haut pour entrer dans le centre de contrôle, appuyez sur Video pour activer/désactiver la vidéo.
- Appuyez sur 💻.
- Aiustez l'interrupteur d'obturateur.

#### Terminer un appel vidéo/audio

#### Utiliser le combiné :

Raccrochez le combiné ou appuyez sur la touche de fonction EndCall.

#### Utiliser le haut-parleur :

Appuyez sur **•••** ou sur la touche de fonction **EndCall**.

#### Utiliser le casque :

Appuyez sur la touche la touche de fonction EndCall.

#### Recomposer

- Appuyez sur pour accéder à la liste **Placed calls** puis appuyez brièvement sur l'entrée désirée.
- Appuyez sur deux fois lorsque le téléphone est inactif pour appeler le dernier numéro composé.

#### Mettre un appel en sourdine et rétablir le son

- Appuyez sur (2) pour couper le son du microphone pendant un appel.
- Appuyez sur 👔 à nouveau pour activer le son de l'appel.

# Mise en attente et reprise d'un appel

#### Mettre un appel en attente :

Appuyez sur 🛛 👞 ou la touche de fonction **Hold** pendant un appel actif pour mettre en attente.

# Pour reprendre l'appel, suivez l'une de ces actions :

- S'il n'y a qu'un seul appel en attente, appuyez sur 🐱 ou la touche de fonction **Resume**.
- S'il y a plus d'un appel en attente, appuyez brièvement sur l'appel que vous souhaitez reprendre puis sur 🚺 ou appuyez brièvement sur la touche Resume.

#### Transfert d'appel

Vous pouvez transférer un appel d'une des façons suivantes :

#### Transfert sans préavis

- 1. Appuyez sur 💽 ou sur la touche de fonction **Transfer** pendant un appel. L'appel est mis en attente.
- 2. Saisissez le numéro auquel vous souhaitez transférer l'appel.
- 3. Appuyez sur CC ou appuyez brièvement sur la touche Transfer.

#### Transfert semi-privé

- 1. Appuyez sur 🕑 ou sur la touche de fonction **Transfer** pendant un appel. L'appel est mis en attente.
- 2. Saisissez le numéro auquel vous souhaitez transférer l'appel puis appuyez sur **#**<sup>20</sup>.
- 3. Appuyez sur C+C ou sur la touche de fonction **Transfer** quand vous entendez la tonalité de retour.

#### Transfert supervisé

- 1. Appuyez sur 🚱 ou sur la touche de fonction **Transfer** pendant un appel. L'appel est mis en attente.
- 2. Saisissez le numéro auquel vous souhaitez transférer l'appel puis appuyez sur **#**....
- 3. Appuyez sur 🔄 ou la touche de fonction **Transfer** lorsque le second interlocuteur répond.

#### Renvoyer un appel

#### Pour activer un renvoi d'appel :

- 1. Quand le téléphone est inactif, appuyez brièvement sur 📳 ->Features->Call Forward.
- 2. Sélectionnez le type de renvoi :

Always Forward----Les appels entrants sont transférés sans condition.

Busy Forward----Les appels entrants sont transférés lorsque le téléphone est occupé.

No Answer Forward----Les appels entrants sont transférés s'ils n'ont pas obtenu de réponse au bout d'une période de temps définie.

- 3. Saisissez le numéro que vous voulez renvoyer. Pour No Answer Forward, appuyez sur le champ After Ring Time puis appuyez sur la durée après laquelle vous souhaitez que l'appel soit transféré.
- 4. Appuyez sur la touche de fonction Save pour accepter la modification.

#### Conférence téléphonique

1. Appuyez sur la touche de fonction **Conference** pendant un appel actif. L'appel est mis en attente.

Saisissez le numéro du second interlocuteur puis appuyez sur **#**<sup>mo</sup> ou sur la touche de fonction **Conference**.

- 3. Appuyez à nouveau sur la touche de fonction **Conference** lorsque le second interlocuteur répond. Tous les interlocuteurs sont maintenant connectés à la conférence.
- 4. Appuyez brièvement sur la touche de fonction EndCall pour déconnecter tous les interlocuteurs.

Remarque : Vous pouvez diviser la conférence en deux appels individuels en appuyant sur la touche de fonction Split.

#### Message vocal

L'indicateur de message en attente sur l'écran inactif indique qu'un ou plusieurs messages sont en attente dans la messagerie. Le témoin d'alimentation lumineux rouge clignote lentement.

Pour écouter les messages vocaux : (il faut s'assurer que le code pour la messagerie vocale est déjà configuré sur le téléphone)

- 1. Effectuer l'une des actions suivantes:

  - A partir du haut de l'écran faire glisser vers le bas pour entrer dans la liste de notifications, appuyer sur Voice Mail et sélectionner l'élément souhaité.
- 2. Suivez les instructions vocales pour écouter vos messages vocaux.

# Personnaliser votre téléphone

#### Historique des appels

- 1. Lorsque le téléphone est inactif, appuyez sur 😵 et sélectionnez la liste d'appels souhaitée sur la gauche.
- 2. Faites glisser de bas en haut pour faire défiler.
- 3. Appuyez brièvement sur (i) après l'entrée souhaitée après quoi vous pouvez effectuer les opérations suivantes :
- Appuyez brièvement sur Send pour passer un appel.
- Appuyez brièvement sur Add pour ajouter l'entrée au répertoire local.
- Appuyer brièvement sur Edit pour modifier le numéro de téléphone de l'entrée avant de passer un appel.
- Appuyez brièvement sur **Blacklist** pour ajouter l'entrée à la liste noire.
- Appuyez brièvement sur **Delete** pour effacer l'entrée de la liste.

#### Répertoire des contacts

#### Pour ajouter un contact :

- 1. Lorsque le téléphone est inactif, appuyez brièvement sur 🔝 et sélectionnez le groupe souhaité.
- 2. Appuyez brièvement sur Add pour ajouter le contact.
- Saisissez un nom de contact unique dans le champ Name ainsi que les numéros de contact dans les champs correspondants.
- 4. Appuyez brièvement sur la touche de fonction Save pour accepter la modification.

#### Pour modifier un contact :

- 1. Lorsque le téléphone est inactif, appuyez brièvement sur 🔝 et sélectionnez le groupe souhaité.
- 2. Appuyez brièvement sur (i) après le contact souhaité.
- 3. Modifier les informations de contact.
- 4. Appuyez brièvement sur la touche de fonction Save pour accepter la modification.

#### Pour supprimer un contact :

- 1. Lorsque le téléphone est inactif, appuyez brièvement sur 🔝 et sélectionnez le groupe souhaité.
- 2. Appuyez brièvement sur i après le contact souhaité puis sur Delete.
- 3. Appuyez brièvement sur OK lorsque l'écran affiche « Delete selected item? ».

Remarque : Vous pouvez facilement ajouter des contacts depuis l'historique d'appel. Pour plus d'informations, référez-vous à **Historique des appels** ci-dessus.

#### Réglage du volume

- Appuyez sur ⊱ 🚤 🕂 lorsque le téléphone est inactif pour régler le volume de la sonnerie.

#### Gardez ces instructions. Lisez ces consignes de sécurité avant utilisation de l'appareil !

Les précautions de base suivantes doivent toujours être suivies pour réduire le risque d'incendie, d'électrocution et de blessures.

# A Exigences générales

- Avant d'installer et d'utiliser l'appareil, lisez les consignes de sécurité et observez la situation pendant le fonctionnement.
- Lorsque l'appareil est rangé, transporté ou utilisé, veuillez le garder toujours propre et sec.
- Lorsque l'appareil est rangé, transporté ou utilisé, veuillez éviter tout choc ou toute collision.
- Ne tentez pas de désassembler vous-même l'appareil. En cas de mauvais fonctionnement, veuillez contacter le centre de service désigné.
- Sans consentement écrit préalable, aucune organisation ou individu n'est autorisé à apporter des changements à la structure ou au dispositif de sécurité de l'appareil. Yealink n'est en aucun cas responsable des conséquences ou des problèmes juridiques causés par ces changements.
- Veuillez vous référer aux lois et règlements pertinents lorsque l'appareil est utilisé. Les droits légaux des tiers doivent également être respectés.

#### **Exigences** environnementales

- Placez l'appareil dans un espace correctement ventilé. N'exposez pas l'appareil à la lumière directe du soleil.
- Gardez l'appareil propre et sec.
- Placez l'appareil sur une surface stable et plate.
- Veuillez ne placer aucun objet lourd sur l'appareil risquant d'entraîner dégâts et déformations.
- Maintenez une distance d'au moins 10 cm entre l'appareil et l'objet le plus proche afin que la chaleur puisse se dissiper.
- Ne placez pas l'appareil sur ou à proximité de tout objet inflammable ou vulnérable au feu, comme des matériaux en caoutchouc.
- Gardez l'appareil loin de toute source de chaleur ou des flammes, comme une bougie ou un radiateur électrique.
- Gardez l'appareil loin de tout appareil électroménager avec un fort champ magnétique ou un champ électromagnétique, tel qu'un four à micro-ondes ou un réfrigérateur.

# **Exigences d'utilisation**

- Ne laissez pas des enfants utiliser l'appareil sans surveillance.
- Ne laissez pas les enfants jouer avec l'appareil ou ses accessoires pour éviter tout risque d'étouffement.
- Veuillez uniquement utiliser les accessoires fournis ou autorisés par le fabricant.
- L'alimentation de l'appareil doit satisfaire aux exigences de la tension d'entrée de l'appareil. Veuillez uniquement utiliser la prise protégée contre les surtensions fournie.
- Avant de brancher ou de débrancher tout câble, assurez-vous que vos mains sont complètement sèches.
- Ne renversez aucun liquide sur le produit et n'utilisez pas l'équipement près de l'eau, par exemple, près d'une baignoire, d'un lavabo, d'un évier, dans sous-sol humide ou près d'une piscine.
- Veuillez à ne pas marcher sur, tirer sur, ou plier les câbles de l'appareil, cela pourrait entraîner son mauvais fonctionnement.
- En cas d'orage, n'utilisez pas l'appareil et débranchez-le de son alimentation. Débranchez la prise d'alimentation et l'Asymmetric Digital Subscriber Line (ADSL) à paire torsadée (le câble de fréquence radio) pour éviter la foudre.
- Si l'appareil reste inutilisé pendant une longue période de temps, débranchez-le de l'alimentation électrique et débranchez le cordon d'alimentation.
- Si l'appareil émet de la fumée, des odeurs ou bruits anormaux, débranchez l'appareil de son alimentation et débranchez immédiatement le cordon d'alimentation. Pour toute réparation, contactez le centre de service spécifié.
- N'insérez aucun objet dans les fentes de l'appareil ne faisant pas partie du produit ou n'est pas un produit auxiliaire.
- Avant de brancher un câble, connectez d'abord le câble de mise à la terre du de l'appareil. Ne débranchez pas le câble de mise à la terre jusqu'à ce que tous les autres câbles aient été débranchés.

# **Exigences de nettoyage**

- Avant de nettoyer l'appareil, arrêtez de l'utiliser et déconnectez-le de son alimentation.
- Utilisez un chiffon doux, sec et antistatique pour nettoyer l'appareil.
- Maintenez la prise d'alimentation propre et sèche. Une prise sale ou humide peut causer des chocs électriques et autres dangers.

# ⚠ RECYCLAGE ENVIRONNEMENTAL

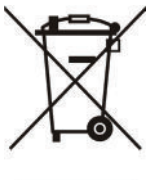

#### Ne jetez pas cet appareil avec les déchets ménagers

Contactez vos collectivités locales pour savoir comment l'éliminer de façon écologique. La boîte en carton, l'emballage en plastique et les composants de l'appareil peuvent être recyclés conformément à la réglementation en vigueur dans votre pays.

#### Respectez toujours la réglementation en vigueur

Les personnes qui l'enfreignent sont passibles de poursuites judiciaires. Le symbole de poubelle barrée apposé sur l'appareil signifie que lorsque celui-ci a atteint sa fin de vie utile, il doit être amené à un centre de traitement des déchets spécial et traité séparément des déchets ménagers ordinaires.

Adresse : 309, 3th Floor, No.16, Yun Ding North Road, Huli District, Xiamen City, Fujian, P.R. Chine Téléphone : +86-592-5702000 Fax : +86-592-5702455

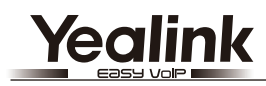

CE

# Déclaration de conformité

Date d'émission : 2015-11-13 Nous : YEALINK(XIAMEN) NETWORK TECHNOLOGY CO,LTD, Adresse : 309, 3th Floor, No.16, Yun Ding North Road, Huli District, Xiamen City, Fujian, P.R. China

Déclarons que le produit

# Type : Téléphone IP Modèle : SIP\_VP-T49G

répond aux exigences essentielles et autres dispositions pertinentes conformément à la directive CE suivante Directive : Directive R&TTE 1995/5/CE;

# Conformité

Le produit répond aux normes suivantes :

- Sécurité : EN 60950-1:2006+A11:2009 +A1:2010+A12:2011+A2:2013
- EMC : EN 55022:2010 EN 55024:2010 EN61000-3-2: 2006+A1 2009+A2 2009 EN61000-3-3: 2013

Radio : ETSI EN 301 489-1 V1.9.2 (2011-09) ETSI EN 301 489-3 V1.6.1 (2013-08) ETSI EN 301 489-17 V2.2.1 (2012-09) ETSI EN 300 328 V1.9.1 (2015-02) ETSI EN 301 893 V1.8.1 (2015-03) ETSI EN 300 440-1 V1.6.1 (2010-08) ETSI EN 300 440-2 V1.4.1 (2010-08)

Santé : EN 62311:2008

Directive 2011/65/EU du Parlement et du Conseil Européen du 8 Juin 2011 sur la restriction de l'utilisation de certaines substances dangereuses dans les équipements électriques et électroniques (ROHS)

Directive 2012/19/EU du Parlement et du Conseil Européen du 24 Juillet 2012 sur les déchets d'équipements électriques et électroniques (DEEE)

**Réglement (EC) No.1907/2006** du Parlement et du Conseil Européen du 18 Décembre 2006 relatif à la déclaration, l'évaluation, l'autorisation et la restriction des substances chimiques (ECHA)

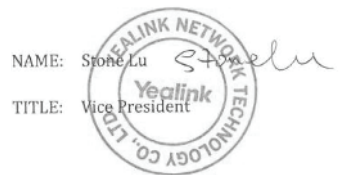

Centre de service Yealink Europe Adresse : Antennestraat 33, 1322 AH Almere, Hollande Téléphone : +31 (0) 36 20 20 120 Courriel : service@updateyealink.com

#### À propos de nous

Fondée en 2001, Yealink, un fournisseur leader de téléphone VoIP et de solutions de communication IP, a mis l'accent depuis plus d'une décennie sur des produits VoIP caractérisés par leur fiabilité, leur simplicité d'utilisation et leur prix abordables. Aujourd'hui, des clients de plus de 140 pays comptent sur Yealink comme pilier de la collaboration mondiale pour étendre la valeur des communications du réseau.

#### Plus d'informations sur Yealink

Depuis 2001, Yealink met au point des terminaux de réseau VoIP de pointe caractérisés par une haute performance technologique, notamment les téléphones vidéo IP, IP, USB. Présente dans plus de 140 pays, la société a mis sur pied un réseau de service international de première classe.

Notre priorité est de fournir aux clients la meilleure assistance possible ainsi que des produits de qualité, fonctionnels, conviviaux, et peu coûteux. Pour apporter de nouvelles solutions dans ce secteur à croissance rapide, Yealink dispose d'une grande équipe de recherche et développement (R&D) hautement qualifiée et expérimentée en technologie VoIP qui œuvre sans relâche à la quête de l'excellence.

À ce jour, nous avons réussi à plus de 80 tests d'interopérabilité et nos produits répondent aux exigences de certification fixées par les principaux systèmes et plateformes VoIP. Yealink collabore étroitement avec T-Mobile, Telefonica, Portugal Telecom et les prestataires majeurs de services de télécommunications.

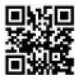

YEALINK(XIAMEN) NETWORK TECHNOLOGY CO.,LTD. Site Web : www.yealink.com Adresse: 309, 3th Floor, No.16, Yun Ding North Road, Huli District, Xiamen City, Fujian, P.R. China Propriété intellectuelle©2016Yealink Inc. Tous droits réservés.